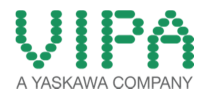

# **Image Update**

### Start the VIPA StartUp Manager on the Touch Panel. Switch to the Info/Update area.

| Settings  | Info / Update | Exit |
|-----------|---------------|------|
| Autostart | Backup        | Back |

To execute the firmware update press the button [Info/Update]. After clicking on [Info/Update] the current image is displayed under "Panel Information" with panel name, creation date and version number.

With [Create Screenshot] you can make a screen shot of the panel information and select a destination for its storage.

With [Search Image] a list of all the firmware images is shown, which are available on the panel and connected storage media. These images will be listed with create data and version number. Choose your new image

If the selected image is not correct for your panel, an error massage will appear. If the image is correct for your panel, in the following message the current installed image version and the new selected image version will be listed.

- 1. Click on [Update Image] to execute the update. This can take a few seconds.
- 2. In the following window click on [Finish] to end the update. Then the display gets dark.
- 3. Switch the power supply off the panel off and on. After the restart the calibration window is opened.
- Re-calibrate the panel as described. After calibration tap anywhere on the screen. The calibration window will be closed.

## Stop all running programs!

## Close also all background services and programs, like the CEUploadServer from Movicon.

Copy the corresponding files in the root directory of the SD-Card.

62H-MDC0-DH\_install\_SD\_Card\_V0.1.0.zip

62K-NHC0-

DH\_install\_SD\_Card\_Mov11.3.1104.zij

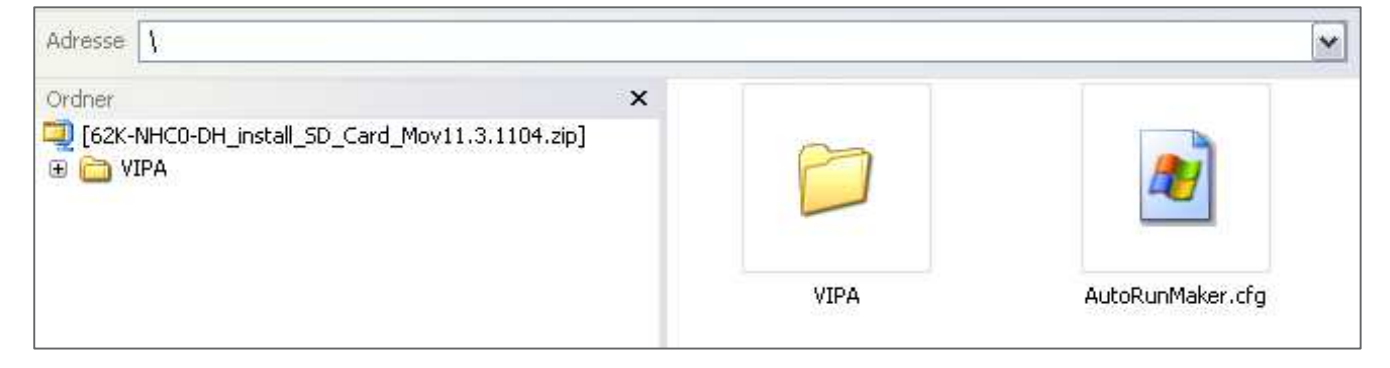

#### open Control Panel

| 🖻 Programs           | ► |                                   |  |
|----------------------|---|-----------------------------------|--|
| ☆ F <u>a</u> vorites | ⊁ |                                   |  |
| 🕒 Documents          | ⊁ |                                   |  |
| 📴 <u>S</u> ettings   | × | 😼 <u>C</u> ontrol Panel           |  |
| 🖅 <u>R</u> un        |   | 🕸 Network and Dial-up Connections |  |
|                      | - | 🛃 Taskbar and Start Menu          |  |
| suspena              |   |                                   |  |
| 💦 Start              |   |                                   |  |

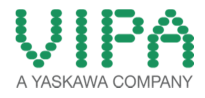

Start AutoRunMaker

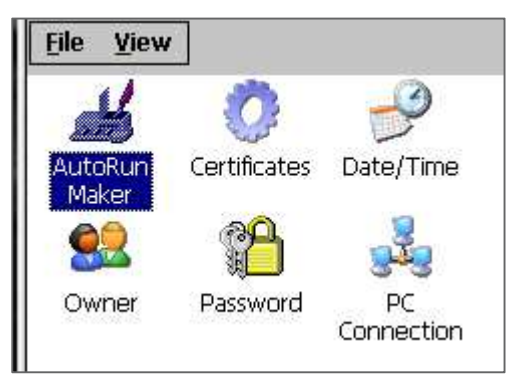

Confirm the following dialog with **MAKE**.

| AutoRunMaker |      | × |
|--------------|------|---|
|              |      |   |
|              | Make |   |
|              |      |   |
| 🗌 Use Set    | Set  |   |

This will copy all files at the right place at the TP

It takes some time without any reaction.

| AutoRunMaker × |                                                         |  |
|----------------|---------------------------------------------------------|--|
| ¢              |                                                         |  |
|                | Copying<br>\SDMMC Card\VIPA\730\MovCE\Drivers\S7TCP.DLL |  |

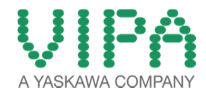

If the installation is ready you will see the "Make successfull" dialog.

| AutoRunMaker |                    | × |
|--------------|--------------------|---|
|              |                    |   |
|              | Information OK ×   |   |
|              | Make successful !! |   |
|              |                    |   |
| 🗌 Use Set    | Set                |   |
|              |                    |   |

#### Remove the SD-Card

You must save these changes with the Button *Suspend*. After this the Screen will be black and you have to make *"Power off / Power on"*.

| My Device<br>Recycle Bin<br>VipaStartUp | A YASKAWA COMPANY |
|-----------------------------------------|-------------------|
| Programs                                |                   |
| ST Favorites                            |                   |
| Documents •                             |                   |
| Settings                                |                   |
| ☐ <u>R</u> un                           |                   |
| Suspend                                 |                   |
| Start                                   | 🕅 🔔 12:16 PM      |

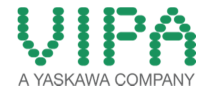

After Restart the Startup Manager has start automatically.

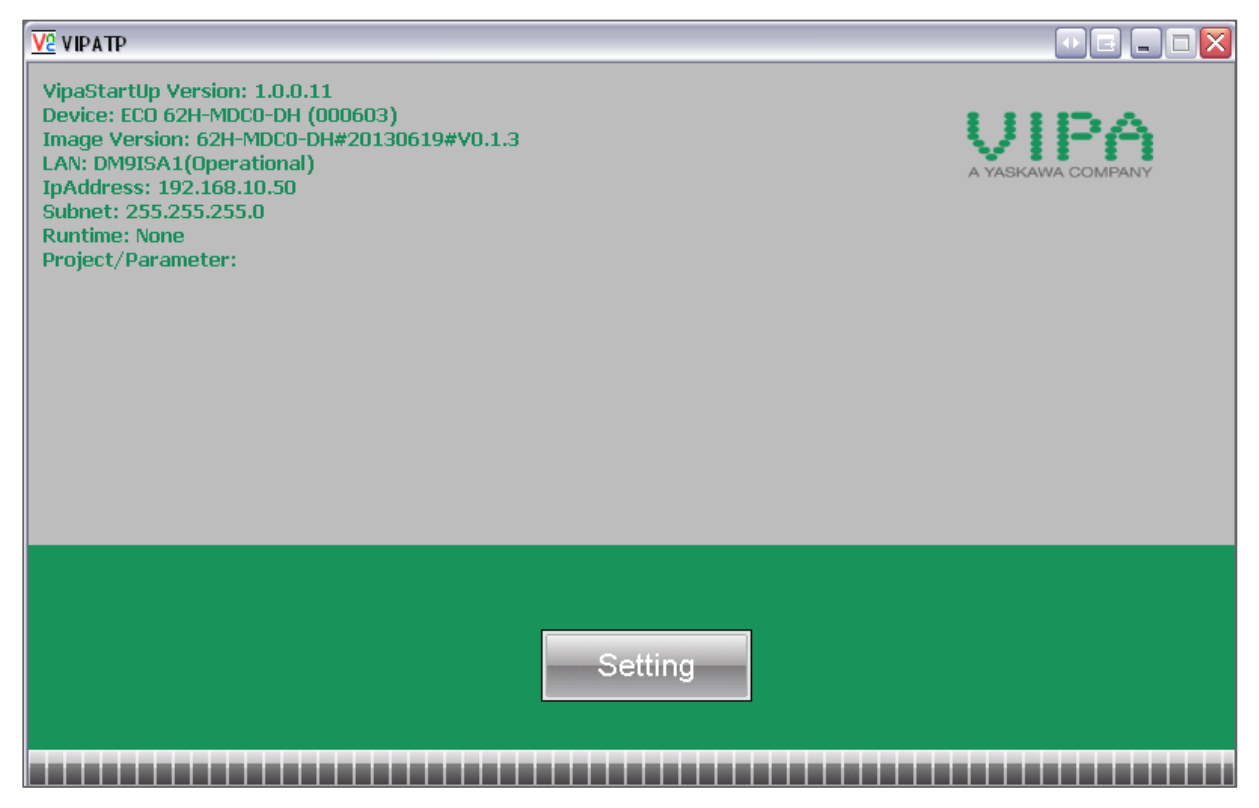